# 超星学习通平台操作说明

## (请使用手机或平板电脑操作)

#### 1、手机商城搜索"学习通"并下载

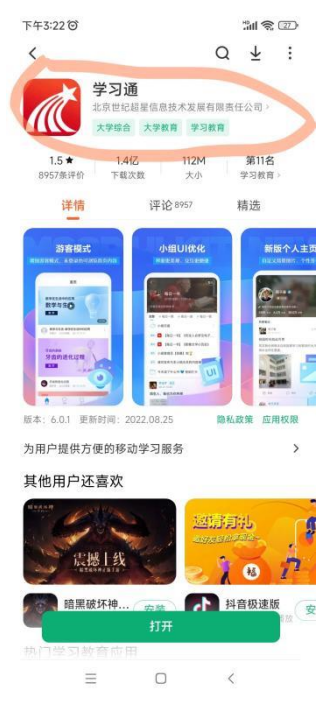

#### 2、手机号注册(已有账号的跳过此步,直接绑定),绑定学校及学号

| 下午3:23 ②      |              |             |                   |          |              |
|---------------|--------------|-------------|-------------------|----------|--------------|
| <b>〈</b> 浏览模式 | 客服           | 下午3:24 ⑦    | ۳ <b>۱۱ ج</b> 26) | 下午3:24 〇 | <b></b>      |
| 登录            |              | 我           |                   | <        | 编辑资料    个人主页 |
| 手机号/超星号       | ~            | 徐杨          |                   |          |              |
| 密码            | ₩ 忘记密码?      | 🔁 待办        | >                 | 姓名       | 徐杨 >         |
| 我已阅读并同意学习通《隐  | 9私政策》和《用户协议》 | 📚 课程        | >                 | 个性签名     | 教务销售部\江苏 >   |
| 登             | 录            | 1 笔记本       | >                 | 性别       | 男〉           |
| 新用户注册         | 手机号快捷登录      | ▲ 云盘        | >                 | 绑定单位     | 超星集团》        |
|               |              | 💫 小组        | >                 | 账号管理     | >            |
|               |              | 1 书架        | >                 |          |              |
|               |              | ● 隐私        | Х                 |          |              |
|               |              | ᇦ 设置        | >                 |          |              |
|               |              | 电脑端访问地址: i. | .chaoxing.com     |          |              |
| 其它登           | 录方式          |             | ~                 |          | 10.01.0% =   |
| ≡ 0           | > <          | A (99)      |                   |          | 退出豆求         |
|               |              | 「」<br>首页 消息 | 笔记 我              |          |              |
|               |              | = 0         |                   |          |              |

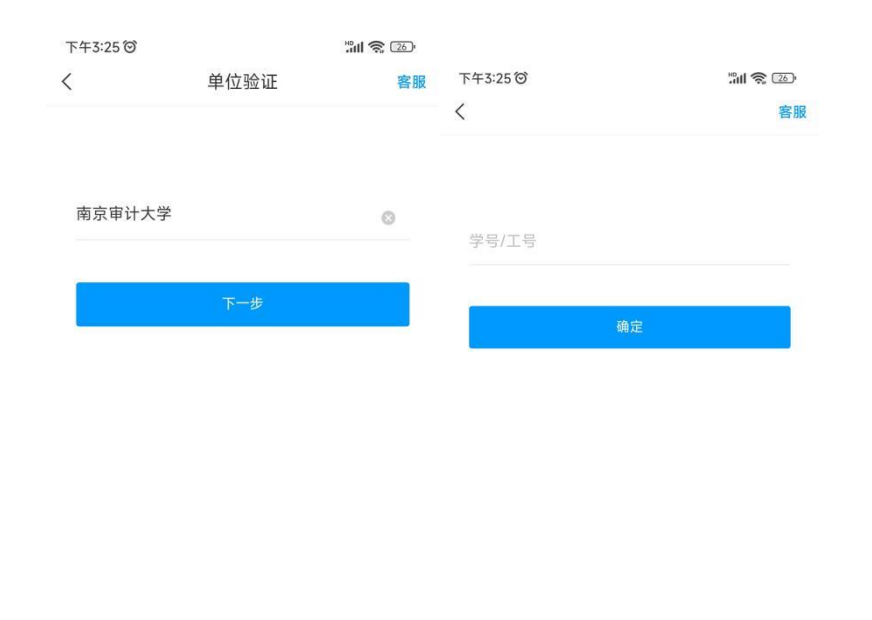

3、输入邀请码或扫二维码观看直播(首页右上角)

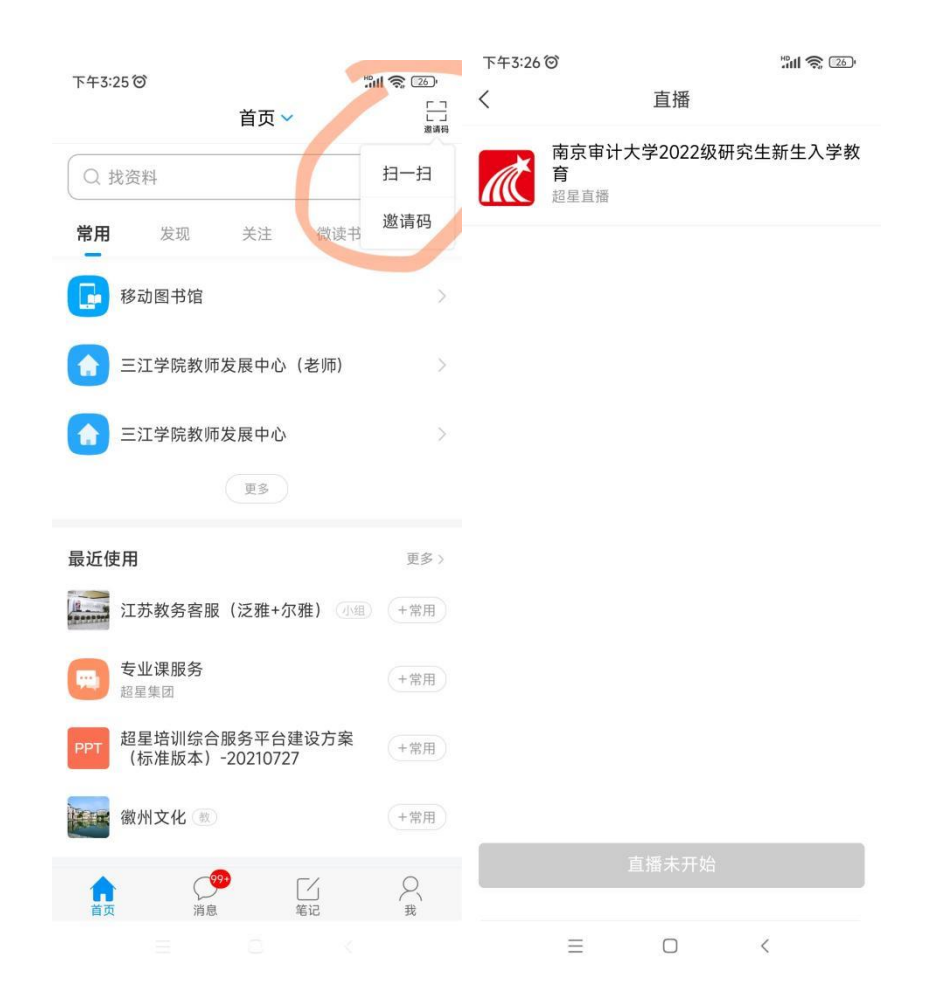

### 直播学习通邀请码: gkhh0692

直播学习通二维码 (学习通扫码)

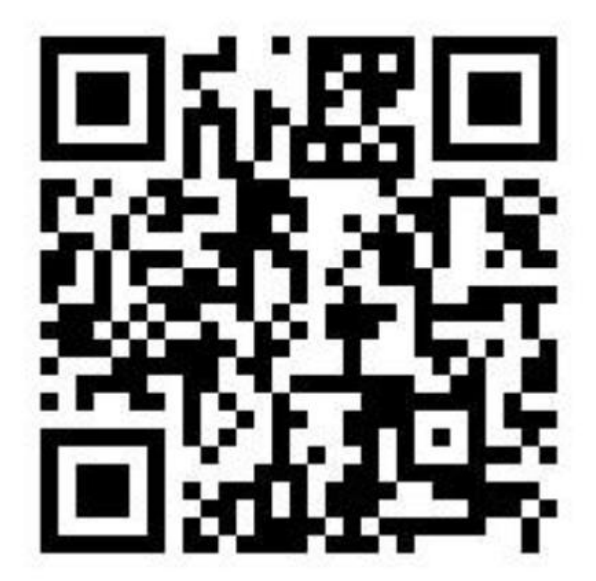